PASSWORD MANAGER > IMPORTEREN EN EXPORTEREN >

# Gegevens importeren uit Google Chrome

Weergeven in het Helpcentrum: https://bitwarden.com/help/import-from-chrome/

## **D bit**warden

## Gegevens importeren uit Google Chrome

Gebruik dit artikel voor hulp bij het exporteren van gegevens uit Google Chrome en het importeren in Bitwarden.

### **♀** Tip

De stappen in dit artikel kunnen ook gebruikt worden met elke Chromium-gebaseerde browser, inclusief Opera, Microsoft Edge (Chromium), Brave en Vivaldi.

### **Exporteren vanuit Chrome**

U kunt gegevens van Google Chrome (of een andere Chromium-gebaseerde browser) exporteren vanuit een desktopbrowser of een mobiele browser:

## ⇒Chrome op desktop

Om wachtwoorden te exporteren vanuit Chrome op uw bureaublad:

- 1. Open de instellingen van uw browser en navigeer naar de wachtwoordinstellingen, bijvoorbeeld chrome://password-manager/set tings of edge://password-manager/settings.
- 2. Zoek **Wachtwoord exporteren** en klik op **Bestand downloaden**. Mogelijk wordt u gevraagd om het wachtwoord van uw computer in te voeren voor autorisatie. Voor Microsoft Edge kan dit verborgen zijn achter een … menu in de sectie Opgeslagen wachtwoorden.
- 3. Geef een locatie op om je export naar op te slaan en controleer of de indeling door komma's gescheiden waarden(CSV) is.
- 4. Selecteer Opslaan om het exporteren te voltooien.

## ⇒Chrome op mobiel

Wachtwoorden exporteren vanuit Chrome op uw mobiele apparaat:

- 1. Tik op de menuknop ··· en tik op **Wachtwoordbeheer**.
- 2. Tik op Instellingen.
- 3. Tik op Wachtwoorden exporteren... .

Mogelijk wordt u gevraagd om de PIN-code van uw apparaat of een biometrische code in te voeren voor autorisatie.

4. Geef een locatie op om je export naar op te slaan.

#### Importeren naar Bitwarden

Gegevens moeten in Bitwarden worden geïmporteerd vanuit de webkluis of CLI. Gegevens worden lokaal versleuteld voordat ze voor opslag naar de server worden gestuurd.

### ⇒Web-app

Om gegevens naar uw kluis te importeren:

- 1. Meld u aan bij de webkluis op https://vault.bitwarden.com, https://vault.bitwarden.eu of https://your.bitwarden.domain.com als u zelf host.
- 2. Selecteer Extra → Gegevens importeren in de navigatie:

## **D** bitwarden

#### Secure and trusted open source password manager for business

| D Password Manager | Import data                                                                                                    | 000 |   |
|--------------------|----------------------------------------------------------------------------------------------------|-----|---|
| 🗇 Vaults           | Destination                                                                                                    |     |   |
| 🖉 Send             | ← Vault (required)                                                                                                    |     |   |
| 🖏 Tools 🛛 🔿        | My vault                                                                                                    |     | • |
| Generator          | - Folder                                                                                                    |     | • |
| Import data        | Select this option if you want the imported file contents moved to a folder                                                     |     |   |
| Export vault       |                                                                                                    |     |   |
| <b>≅</b> Reports   | Data                                                                                                    |     |   |
| Settings           | File format (required)<br>Select   Select the import file<br>Choose File No file chosen  or copy/paste the import file contents |     |   |

3. Vul de volgende velden in de vervolgkeuzemenu's in:

- Bestemming importeren: Selecteer de importbestemming, zoals je individuele kluis of een organisatiekluis waartoe je toegang hebt.
- Map of Collectie: Selecteer of je de geïmporteerde inhoud wilt verplaatsen naar een specifieke map of organisatieverzameling waartoe je toegang hebt.
- Bestandsformaat: Selecteer het bestandsformaat voor importeren.

4. Selecteer Kies bestand en voeg het te importeren bestand toe of kopieer/plak de inhoud van je bestand in het invoervak.

#### ▲ Warning

Bij het importeren wordt niet gecontroleerd of items in het te importeren bestand al bestaan in je kluis. Als je meerdere bestanden importeert of bestanden importeert met items die al in je kluis zitten, worden er **duplicaten gemaakt**.

5. Selecteer **Gegevens importeren** om het importeren te starten. Als je een wachtwoordbeveiligd . json-bestand importeert, voer dan het wachtwoord in in het venster **Bevestig kluisimport** dat verschijnt.

## **U bit**warden

6. Na een geslaagde import verwijdert u het importbronbestand van uw computer. Dit beschermt je in het geval dat je computer wordt aangetast.

Extra items zoals bestandsbijlagen, verzendingen en prullenbak moeten handmatig worden geüpload naar je kluis.

#### ⇒Browser extensie

Om gegevens naar uw kluis te importeren:

1. Selecteer het tabblad Instellingen en kies de optie Items importeren.

2. Vul de volgende velden in de vervolgkeuzemenu's in:

- 1. Bestemming importeren: Selecteer de importbestemming, zoals je individuele kluis of een organisatiekluis waartoe je toegang hebt.
- 2. Map of Collectie: Selecteer of je de geïmporteerde inhoud wilt verplaatsen naar een specifieke map of organisatieverzameling waartoe je toegang hebt.
- 3. Bestandsformaat: Selecteer het bestandsformaat voor importeren.
- 3. Selecteer Kies bestand en voeg het te importeren bestand toe of kopieer/plak de inhoud van je bestand in het invoervak.

#### 🛆 Warning

Bij het importeren wordt niet gecontroleerd of items in het te importeren bestand al bestaan in je kluis. Als je meerdere bestanden importeert of bestanden importeert met items die al in je kluis zitten, worden er **duplicaten gemaakt**.

- 4. Selecteer **Gegevens importeren** om het importeren te starten. Als je een wachtwoordbeveiligd . json-bestand importeert, voer dan het wachtwoord in in het venster **Bevestig kluisimport** dat verschijnt.
- 5. Na een geslaagde import verwijdert u het importbronbestand van uw computer. Dit beschermt je in het geval dat je computer wordt aangetast.

### ⇒Desktop-app

Om gegevens naar uw kluis te importeren:

- 1. Selecteer Bestand > Gegevens importeren.
- 2. Vul de volgende velden in de vervolgkeuzemenu's in:
  - 1. Bestemming importeren: Selecteer de importbestemming, zoals je individuele kluis of een organisatiekluis waartoe je toegang hebt.
  - 2. Map of Collectie: Selecteer of je de geïmporteerde inhoud wilt verplaatsen naar een specifieke map of organisatieverzameling waartoe je toegang hebt.
  - 3. Bestandsformaat: Selecteer het bestandsformaat voor importeren.
- 3. Selecteer Kies bestand en voeg het te importeren bestand toe of kopieer/plak de inhoud van je bestand in het invoervak.

## **D** bit warden

#### ▲ Warning

Bij het importeren wordt niet gecontroleerd of items in het te importeren bestand al bestaan in je kluis. Als je meerdere bestanden importeert of bestanden importeert met items die al in je kluis zitten, worden er **duplicaten gemaakt**.

- 4. Selecteer **Gegevens importeren** om het importeren te starten. Als je een wachtwoordbeveiligd .json-bestand importeert, voer dan het wachtwoord in in het venster **Bevestig kluisimport** dat verschijnt.
- 5. Na een geslaagde import verwijdert u het importbronbestand van uw computer. Dit beschermt je in het geval dat je computer wordt aangetast.

#### ⇒CLI

Gebruik het volgende commando om gegevens naar je kluis te importeren vanuit de CLI:

| Bash                                      |  |  |
|-------------------------------------------|--|--|
| bw import <format> <path></path></format> |  |  |

bw import vereist een formaat (gebruik bw import -- formats om een lijst met formaten op te vragen) en een pad, bijvoorbeeld:

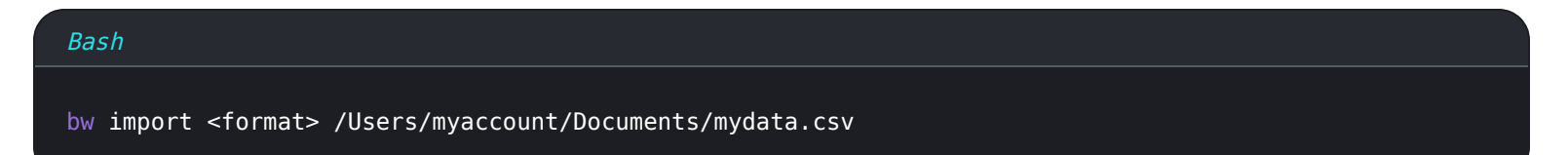

Na een geslaagde import verwijdert u het importbronbestand van uw computer. Dit beschermt je in het geval dat je computer wordt aangetast.

#### Problemen met importeren oplossen

#### Beperkingen import bestandsgrootte

Invoer kan worden geweigerd als een van de volgende gegevensbeperkingen wordt overschreden:

- Als je import meer dan 7.000 items bevat.
- Als je import meer dan 2.000 mappen heeft.
- Als je import meer dan 2.000 collecties heeft.
- Als je import meer dan 7.000 item-map relaties heeft (bijvoorbeeld een enkel item in 3 mappen heeft 3 item-map relaties).
- Als je import meer dan 14.000 item-verzamelrelaties heeft (een enkel item in 3 collecties heeft bijvoorbeeld 3 item-verzamelrelaties).